|                                       | Stanton Territorial Hospital          | Document Number: TMM40800                                          |              |  |  |
|---------------------------------------|---------------------------------------|--------------------------------------------------------------------|--------------|--|--|
|                                       | P.O. Box 10, 550 Byrne Road           | Version No: 1.0                                                    | Page: 1 of 5 |  |  |
| Health and Social                     | VELLOW/MIEE NT VIA 2N1                | Distribution:                                                      |              |  |  |
|                                       |                                       | Transfusion Medicine Manual                                        |              |  |  |
| Services Authonity                    |                                       | Effective: 09 November, 2017                                       |              |  |  |
| Document Name:                        |                                       | Date Reviewed: 09 November, 2017<br>Next Review: 09 November, 2019 |              |  |  |
| Electronic Crossmate                  | ch                                    |                                                                    |              |  |  |
| Approved By:<br>Jennifer G. Daley Ber | nier, A/ Manager, Laboratory Services | Status: APPROVED                                                   |              |  |  |
|                                       |                                       |                                                                    |              |  |  |

# PURPOSE:

To allow the user perform an Electronic Crossmatch of units to a patient.

# POLICY:

Before a patient can qualify for Electronic Crossmatch the following criteria must be met:

- Patient has a ABO/Rh performed on a current specimen and there are no ABO discrepancies.
- Patient ABO/Rh has been performed a minimum of twice.
- Patient has a negative antibody screen performed on a current specimen.
- Patient has no clinically significant antibodies presently or in past history.
- Patient is not a neonate
- Patient has not had a Stem cell or Bone Marrow transplant.
- Unit has been retyped (serologically confirmed) in the system.
- Unit ABO/Rh matches patient ABO/Rh (considering alternative ABO and Rh tables).
- The Specimen is current see BLB21400 Specimen Expiry and Extensions

|                                      | Document Number: TMM40800    |              |  |  |
|--------------------------------------|------------------------------|--------------|--|--|
| Document Name: Electronic Crossmatch | Version No: 1.0              | Page: 2 of 5 |  |  |
|                                      | Effective: 09 November, 2017 |              |  |  |

## **PROCEDURE INSTRUCTIONS:**

Follow the steps in either of the following tables to perform an Electronic Crossmatch:

# \*Note: Patient must have products ordered prior to performing Crossmatch - See

Procedure for Ordering Blood Products to Patients (not yet written)

| Step | Action                                                                                                    |  |  |  |  |  |  |  |  |
|------|----------------------------------------------------------------------------------------------------|--|--|--|--|--|--|--|--|
| 1    | Click the Patient Icon and Orders from the Main Menu.                                                                                                    |  |  |  |  |  |  |  |  |
| 2    | Click: Units<br>SOFTBANK - PATIENT Orders<br>SoftBANK - PATIENT Orders<br><u>New_add</u> <u>Print</u> <u>Cancel</u> <u>Modify</u> <u>Display</u> <u>review</u> <u>Actions</u> <u>Results</u> <u>Xmatch</u> <u>Sunits</u> <u>Transf</u> <u>X</u> <u>Quit</u>                                                                                                    |  |  |  |  |  |  |  |  |
| 3    | Click: F3-By Order # to and enter the Order Number. <b>OR</b> Enter the patient's last name, first name and/or Medical Record number                                                                                                    |  |  |  |  |  |  |  |  |
| 4    | Click: F12-Accept or Enter                                                                                                    |  |  |  |  |  |  |  |  |
| 5    | Select the correct patient from the list, if applicable.                                                                                                    |  |  |  |  |  |  |  |  |
| 6    | Select the correct stay from the list, if applicable.                                                                                                    |  |  |  |  |  |  |  |  |
| 7    | Click: Esc-Quit to remove the patient caution window after reviewing it, if it is displayed.                                                                                                    |  |  |  |  |  |  |  |  |
| 8    | Click: F12-Accept at the Order number field.                                                                                                    |  |  |  |  |  |  |  |  |
| 9    | Click Select Unit                                                                                                    |  |  |  |  |  |  |  |  |
| 10   | Scan in the unit number and product code of all units to be selected. Click F12-Accept<br>unit list.<br>SOFTBANK (Active) - Batch unit selection   Unit Number Product Main Ex ABO Rh Expiration date V Auto/ Status   Image: Contract of the selection Image: Contract of the selection Image: Contract |  |  |  |  |  |  |  |  |
| 11   | System displays Select these units? (Yes/No)." Click Yes.                                                                                                    |  |  |  |  |  |  |  |  |
| 12   | System displays: "List of units eligible for electronic xmatch. Do you want perform electronic xmatch on all marked units?"                                                                                                    |  |  |  |  |  |  |  |  |

| Step | Action                                                                                                    |  |  |  |  |  |  |  |  |
|------|----------------------------------------------------------------------------------------------------|--|--|--|--|--|--|--|--|
|      | SOFTBANK (Active)                                                                                               |  |  |  |  |  |  |  |  |
|      | List of units eligible for electronic xmatch .<br>Do you want to perform electronic xmatch on all marked units? |  |  |  |  |  |  |  |  |
|      | Yes No Access the list                                                                                          |  |  |  |  |  |  |  |  |
|      | Click: <b>Vas</b> to perform Electronic Crossmatch on units                                                     |  |  |  |  |  |  |  |  |
|      |                                                                                                    |  |  |  |  |  |  |  |  |
|      | Click: <b>NO</b> If you do <u>NOT</u> want the system to perform the Electronic Crossmatch.                     |  |  |  |  |  |  |  |  |
| 13   | Enter number of labels needed. Click: F12-Accept.                                                               |  |  |  |  |  |  |  |  |
| 14   | Select printer for labels.                                                                                      |  |  |  |  |  |  |  |  |
| 15   | Select printer for slips.                                                                                       |  |  |  |  |  |  |  |  |
| 16   | Click: Quit to return to Main Menu.                                                                             |  |  |  |  |  |  |  |  |

#### OR:

| Step | Action                                                                                                    |  |  |  |  |  |  |  |  |
|------|----------------------------------------------------------------------------------------------------|--|--|--|--|--|--|--|--|
|      | Click the Inventory Icon from the Main Menu and chose Product Orders Service                                 |  |  |  |  |  |  |  |  |
| 1    | <u> </u>                                                                                                    |  |  |  |  |  |  |  |  |
|      | P Product Orders Service                                                                                     |  |  |  |  |  |  |  |  |
|      | Click: Select.                                                                                               |  |  |  |  |  |  |  |  |
| 2    | SOFTBANK - INVENTORY Product orders service                                                                  |  |  |  |  |  |  |  |  |
|      | 🔄 Select) 🗟 Issue 📓 Em_Issue 📓 releAse 📓 Return 📓 insTructions 🦳 Create_prod 📓 Print 📓 Label 📓 Finish 🗙 Quit |  |  |  |  |  |  |  |  |
|      | Click: F3-By Order # to and enter the Order Number. <b>OR</b> Enter the patient's last name,                 |  |  |  |  |  |  |  |  |
| 5    | first name and/or Medical Record number                                                                      |  |  |  |  |  |  |  |  |
| 4    | Click: F12-Accept.                                                                                           |  |  |  |  |  |  |  |  |
| 5    | Select the correct patient from the list, if applicable.                                                     |  |  |  |  |  |  |  |  |
| 6    | Select the correct stay from the list, if applicable.                                                        |  |  |  |  |  |  |  |  |
| 7    | Click: Esc-Quit to remove the patient caution window, if displayed.                                          |  |  |  |  |  |  |  |  |
| 8    | Click: F12-Accept at the Order number field.                                                                 |  |  |  |  |  |  |  |  |
| 9    | If there is more than one Product ordered, select the correct product                                        |  |  |  |  |  |  |  |  |
| 10   | Scan in the unit number and product code of all units to be selected. Click F12-Accept                       |  |  |  |  |  |  |  |  |
| 10   | unit list.                                                                                                   |  |  |  |  |  |  |  |  |

| Step | Action                                                                                                    |         |        |     |          |      |                 |   |       |            |   |
|------|----------------------------------------------------------------------------------------------------|---------|--------|-----|----------|------|-----------------|---|-------|------------|---|
|      | SOFTBANK (Active) - Batch unit selection                                                                        |         |        |     |          |      |                 |   |       |            |   |
|      | Unit Number                                                                                                    | Product | Main   | Ex  | ABO      | Rh   | Expiration date | V | Auto/ | Status     | ^ |
|      |                                                                                                    |         |        |     |          |      |                 | 0 |       |            |   |
|      |                                                                                                    |         |        |     |          |      |                 | 0 |       |            |   |
| 11   | System displays Select these units? (Yes/No)." Click Yes.                                                       |         |        |     |          |      |                 |   |       |            |   |
|      | System displays: "List of units eligible for electronic xmatch. Do you want perf                                |         |        |     |          |      |                 |   |       | nt perform |   |
|      | electronic xmatch on all marked units?"                                                                         |         |        |     |          |      |                 |   |       |            |   |
| 12   | SOFTBANK (Active)                                                                                               |         |        |     |          |      |                 |   |       |            |   |
|      | List of units eligible for electronic xmatch .<br>Do you want to perform electronic xmatch on all marked units? |         |        |     |          |      |                 |   |       |            |   |
|      | Yes No Access the list                                                                                          |         |        |     |          |      |                 |   |       |            |   |
|      | Click: Yes, to perform Electronic Crossmatch on units.                                                          |         |        |     |          |      |                 |   |       |            |   |
|      | Click: No if you do NOT want the system to perform the Electronic Crossmatch.                                   |         |        |     |          |      |                 |   |       |            |   |
| 13   | Enter number of labels                                                                                          | needeo  | d. Cli | ck: | F12-Acce | ept. |                 |   |       |            |   |
| 14   | Select printer for labels.                                                                                      |         |        |     |          |      |                 |   |       |            |   |
| 15   | Select printer for slips.                                                                                       |         |        |     |          |      |                 |   |       |            |   |
| 16   | Click: Quit to return to Main Menu.                                                                             |         |        |     |          |      |                 |   |       |            |   |

## **RELATED DOCUMENTS:**

- TMM40801 Electronic Crossmatch Job AID
- BLB21400 Sample Expiry and Extensions
- TMM20300 Patient History File Review
- SCM20900 Blood Blank Collection
- BLB25800 ABO Testing
- BLB20800 Rh Testing
- TMM20901 ABO Confirmation (Patient Retype) Testing
- BLB21000 Compatibility & Selection of Units

#### **REFERENCES:**

- 1. Canadian Society of Transfusion Medicine. (April 2017). *Standards for Hospital Transfusion Services, Version 4.*
- 2. Canadian Standards Association. (December 15). *Blood and Blood Components CAN/CSA-Z902-15*.
- Pathology and Laboratory Medicine Division of Transfusion Medicine Standard Work Instruction Manual. (Revised 2014). *Computer Crossmatch RT.009.* Retrieved from Ontario Regional Blood Coordinating Network.
- SCC Soft Computer. (n.d.). SoftBank II v25 Super User Training Manual. SCC Soft Computer.

### **REVISION HISTORY:**

| REVISION | DATE      | Description of Change | REQUESTED<br>BY |
|----------|-----------|-----------------------|-----------------|
| 1.0      | 09-Nov-17 | Initial Release       | A.Richardson    |
|          |           |                       |                 |
|          |           |                       |                 |
|          |           |                       |                 |
|          |           |                       |                 |
|          |           |                       |                 |
|          |           |                       |                 |
|          |           |                       |                 |
|          |           |                       |                 |